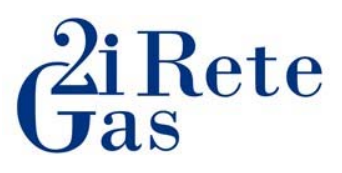

#### Guida alla registrazione sul portale di 2i Rete Gas

La presente linea guida supporta il fornitore nella registrazione della Vs. Azienda sul portale di Procurament di 2i Rete Gas.

Per prima cosa, sarà necessario collegarsi alla pagina del portale attraverso il seguente link:

https://2iretegasprocurement.bravosolution.com/web/login.html

All'interno della presente schermata sarà necessario cliccare su "Registrazione al Portale"

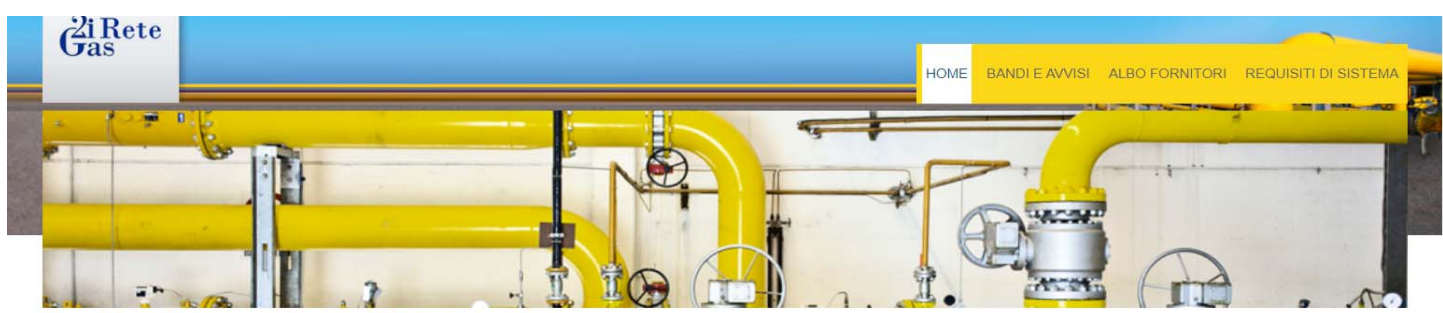

#### Portale Procurement 2i Rete Gas

Benvenuti nel Portale Acquisti di 2i Rete Gas S.p.A. per la gestione delle procedure di affidamento di lavori, servizi e forniture. Il Portale rappresenta uno strumento di comunicazione ed Interazione con i fornitori volto a garantire trasparenza ed efficienza nelle procedure di affidamento di lavori, servizi e forniture indette da 2i Rete Gas S.p.A. Accedi alla sezione Bandi e Avvisi per prendere visione delle procedure di gara.

Per partecipare alle procedure di gara o per iscriversi all'Albo Fornitori inserire username e password. Se non si dispone delle credenziali di accesso, accedere alla sezione Registrazione al Portale per avviare la procedura di accreditamento alla piattaforma

| Area Riservata<br>Usemame           | Documentazione                             |                                                                     |  |
|-------------------------------------|--------------------------------------------|---------------------------------------------------------------------|--|
| Password                            | Supporto Fornitori                         | Per supporto contatta il Servizio Clienti:<br>Telefono 02 266002128 |  |
| ENTRA<br>Recupe a password/username | Richieste di supporto e chiarimenti<br>FAQ | 2iretegasprocurement@bravosolution.com                              |  |
| Registrazione al Portale            | Manuali                                    |                                                                     |  |

## Gas Cas

Nella schermata successiva, sarà necessario porre tre flag nella sezione opportuna e solo successivamente sarà possibile cliccare su "Continua"

#### Informativa ai sensi del Regolamento 2016/679

| intu den interessato<br>Interessati notranno esercitare i diritti di cui all'anti att. 15 e seruenti del GDPR e in qualsiasi momento notranno accedere ai dati nersonali al fine di corrennerii, eliminarii a in cenerale esercitare tutti i diritti che oli sono espressamento                                                                                                    |      |
|----------------------------------------------------------------------------------------------------|------|
| a interedual putatitio escatare i anta el curata el curata e                                                                                                    |      |
| conosciuti ai sensi della normativa applicabile, e in dettaglio:                                                                                                    |      |
| i diritto di ottenere la conferma dell'esistenza o meno dei dati personali e la loro comunicazione in forma intelligibile, di conoscerne l'origine, le finalità e le modalità del trattamento;                                                                                                    |      |
| l diritto di ottenere l'indicazione degli estremi identificativi del titolare, dei responsabili del trattamento e dei soggetti o delle categorie di soggetti ai quali i dati Personali possono essere comunicati;                                                                                                    |      |
| l diritto di verificare l'esattezza dei dati personali o chiederne l'integrazione o l'aggiornamento oppure la rettificazione;                                                                                                    |      |
| l diritto di chiedere la cancellazione, la trasformazione in forma anonima o il blocco dei dati personali trattati in violazione alla legge, nonché la loro limitazione ai sensi di legge e di opporsi in ogni caso, in tutto o in parte, per motivi legittimi loro tatta de la concellazione, la trasformazione nel la forza comma dell'i di 1 zi da bendenento CDDP.                                                                                                    |      |
| no o manameno, nara eccezione per e potesi o col al terzo comma cen al civice en equivamento dor e,<br>divinto alla anziante lizza da precenza in operandi individuali di proporta della proteccia al Caranta nar la protaziona dei dati parennali ova na ricorrano i pracumonati                                                                                                    |      |
| to more and portand de proprio da personali, nonce e anno de proprio de tecano, ande segundario de tecano de la provisione de data personali, ore ne recitario prosposal.<br>e esercitare i diritti si nuò servere al Resonnosabile della protezione della presenta informativa.                                                                                                    | 100  |
| a contraine contraine de la responsable dans relative de dans relative de sensitive de la presente internative                                                                                                    | - 11 |
| (fini della stipulazione ed esecuzione del rapporto contrattuale Vi informiamo che il conferimento dei relativi dati personali ha carattere obbligatorio in adempimento agli obblighi legali e contrattuali.                                                                                                    | - 12 |
| eventuale rifluto a fornire i dati potrà determinare l'impossibilità della società 21 Rete Gas S.p.A a dar corso ai rapporti contrattuali medesimi.                                                                                                    | - 12 |
| itolare del trattamento                                                                                                    |      |
| tolare del trattamento dei dati personali è 2i Rete Gas S.p.A. con sede legale n Milano, Via a. Albricci 10.                                                                                                    | - 12 |
| esponsabile del Trattamento dei dati trattati per l'esecuzione dei contratto è il Responsabile della funzione Acquisti e Servizi                                                                                                    | - 1  |
| esponsabile della Protezione dei dati è Cogitek arl Via Fregene 14, 00183 Roma email cogitek@legalmail.it nella persona del dott. Pierantonio Piana.                                                                                                    | 1.7  |
|                                                                                                    |      |
| unsenso(*):<br>toroscritto proponente come sopra indicato chiede ad 21 Rete Gas S.p.A., con sede legale in Via Alberico Albricci n. 10, 20122 Milano di avere accesso al Portale Procurement di 21 Rete Gas S.p.A A tal fine il<br>roponente dichiara:                                                                                                    |      |
| nsgnso(*):<br>tortoscritto proponente come sopra indicato chiede ad 21 Rete Gas S.p.A., con sede legale in Via Alberico Albricci n. 10, 20122 Milano di avere accesso al Portale Procurement di 21 Rete Gas S.p.A A tal fine li<br>roponente dichiara:                                                                                                    |      |
| ens griso(*):<br>ens griso(*):<br>ensorrito proponente come sopra indicato chiede ad 2i Rete Gas S.p.A., con sede legale in Via Alberico Albricci n. 10, 20122 Milano di avere accesso al Portale Procurement di 2i Rete Gas S.p.A A tal fine li<br>robonente dichiara:<br>(*) Di aver letto attentamente l'informativa fornita al sensi Regolamento sulla privacy, presente in questa pagina;                                                                                                    |      |
| Instance(*): Instance(*): Inst |      |
| <ul> <li>Instantion (*):</li> <li>consortito proponente come sopra indicato chiede ad 2i Rete Gas S.p.A., con sede legale in Via Alberico Albricci n. 10, 20122 Milano di avere accesso al Portale Procurement di 2i Rete Gas S.p.A A tal fine li robonente dichiara:</li> <li>(*) Di aver letto attentamente l'informativa fornita ai sensi Regolamento sulla privacy, presente in questa pagina;</li> <li>(*) Di tenere indenne e manlevare i Titolari del trattamento dei dati personali dagli eventuali danni arrecati a terzi dall'inserimento dei dati personali relativi a questi ultimi nel modulo di registrazione on-line su esclusiva iniziativa</li> </ul>                                                                                                    |      |
| <ul> <li>Instance (*):</li> <li>to roscritto proponente come sopra indicato chiede ad 2i Rete Gas S.p.A., con sede legale in Via Alberico Albricci n. 10, 20122 Milano di avere accesso al Portale Procurement di 2i Rete Gas S.p.A A tal fine il robonente dichiara:</li> <li>(*) Di aver letto attentamente l'informativa fornita al sensi Regolamento sulla privacy, presente in questa pagina;</li> <li>(*) Di tenere indenne e manlevare i Titolari del trattamento dei dati personali dagli eventuali danni arrecati a terzi dall'inserimento dei dati personali relativi a questi utimi nel modulo di registrazione on-line su esclusiva iniziativa del proponente;</li> <li>(*) Di sere le di accettare integralmente i termini del "Regolamento di qualifica di 2i Rete Gas S.p.A.", disponibile al link presente in questa pagina, e del "Codice Etico di 2i Rete Gas S.p.A." disponibile sul sito utficiale di 2i Rete</li> </ul>                                                                                                    |      |

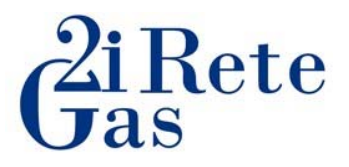

A questo punto il sistema Vi condurrà su una pagina dove andrete ad inserire:

- i dati della Vs. Azienda
- le informazioni sul referente operativo. In questa sezione sarà importante inserire i dati del referente che gestirà in prima persona la domanda di qualifica.
- **Obbligatoriamente** l'indirizzo di posta certificata (PEC), **indispensabile per l'attivazione del profilo**, ed eventuali altri indirizzi di posta.

Vi ricordiamo che i dati contrassegnati con un asterisco sono obbligatori.

#### Informazioni sull'Azienda

| * Nazione                                                                                                    | ITALIA •      |   |
|----------------------------------------------------------------------------------------------------|---------------|---|
| * Ragione sociale (compresa forma giuridica)                                                                                         | Mario Bianchi |   |
| * Forma giuridica                                                                                                    | Srl           | • |
| * Codice Fiscale                                                                                                    |               |   |
| <ul> <li>Partita IVA</li> <li>N.B.: per i fornitori italiani, inserire solamente il codice<br/>numerico (es. 01234567891)</li> </ul> |               |   |
| * Indirizzo Sede Legale                                                                                                    |               |   |
| * CAP Sede Legale                                                                                                    | 20100         |   |
| * Comune Sede Legale                                                                                                    | Milano        |   |
| * Provincia Sede Legale                                                                                                    | Milano        |   |
| Sito Web                                                                                                    |               |   |
| Telefono (centralino)                                                                                                    |               |   |
| Fax aziendale                                                                                                    |               |   |

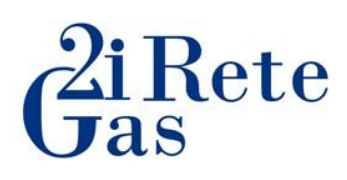

#### Informazioni Utente (referente operativo)

| Titolo                                                                                                    | Sig. 🔻                                                                                       |
|----------------------------------------------------------------------------------------------------|----------------------------------------------------------------------------------------------|
| * Cognome                                                                                                    | Bianchi                                                                                      |
| * Nome                                                                                                    | Mario                                                                                        |
| <ul> <li>* E-mail (rilevante per ricevimento password e notifiche del<br/>Portale)</li> <li>Inserire almeno un indirizzo di Posta elettronica NON PEC e un<br/>indirizzo di PEC - Posta Elettronica Certificata, separati da ","</li> <li>IMPORTANTE: Questo indirizzo email verrà utilizzato per<br/>l'accesso al sito e per tutte le comunicazioni. Assicurati di<br/>inserire l'indirizzo corretto. Si prega di utilizzare "," (punto e<br/>virgola) per separare più indirizzi.</li> </ul> | mariobianchi@gmail.com;mariobianchi@pec.con                                                  |
| * Telefono                                                                                                    |                                                                                              |
| Cellulare<br>(si prega di inserire "+" "codice paese" e "numero di cellulare"<br>senza spazi)                                                                                                    |                                                                                              |
| Fax ufficio amministrazione                                                                                                    |                                                                                              |
| Ruolo aziendale                                                                                                    | Titolare 🔻                                                                                   |
| <ul> <li>* Username (memorizzalo: ti servirà per accedere ai servizi<br/>riservati!)</li> <li>(si prega di inserire la username)</li> </ul>                                                                                                    | MarioBianchi                                                                                 |
| Modalità preferita di comunicazione                                                                                                    | Tel. 🔻                                                                                       |
| * Lingua preferita                                                                                                    | Italiano 🔻                                                                                   |
| * Fuso Orario                                                                                                    | (GMT + 1:00) CET(Central Europe Time), Brussels, Budapest, Copenhagen, Madrid, Paris, Rome ▼ |

Compilati i campi richiesti, potrete cliccare sul "Salva" presente nella parte in alto a destra della schermata.

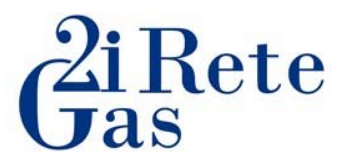

A questo punto sarà obbligatorio scaricare il template presente in piattaforma contenente le Condizioni Generali di Registrazione.

| <ul> <li>Dati di Registrazione Segistrazione</li> </ul> | upplementari : CONDIZIONI GENERALI DI REGISTRAZIONE                                                                                                  |                                                               |                  |           |
|---------------------------------------------------------|----------------------------------------------------------------------------------------------------|---------------------------------------------------------------|------------------|-----------|
|                                                         |                                                                                                    |                                                               | Salva e Continua | × Annulla |
| Condizioni di registrazione firmate                     | digitalmente                                                                                                    |                                                               |                  |           |
| Condizioni Generali di Registrazione_2i<br>Rete Gas     | Si prega di allegare il documento "2i Rete Gas - Condizioni Generali di Registrazione" firmato digitalmente dal legale rappresentante / procuratore. | C + Agglungi File Firmato<br>Digitalmente<br>Scarica Template |                  | h         |
| Documento di identità del sottoscrittore                | Allegare il documento di identità del sottoscrittore delle "Condizioni generali di registrazione ".                                                  | + Clicca per allegare un file                                 |                  |           |

Una volta compilato e firmato digitalmente, sarà necessario allegare il documento in piattaforma cliccando su "Aggiungi File Firmato Digitalmente"

| <ul> <li>Dati di Registrazione Si<br/>Registrazione</li> </ul> | upplementari : CONDIZIONI GENERALI DI REGISTRAZIONE                                                                                                    |                                                                |                            |
|----------------------------------------------------------------|----------------------------------------------------------------------------------------------------|----------------------------------------------------------------|----------------------------|
| Condizioni di registrazione firmate                            | digitalmente                                                                                                    | Ŷ                                                              | Salva e Continua X Annulla |
| Condizioni Generali di Registrazione_2i<br>Rete Gas            | Si prega di allegare il documento "2l Rete Gas - Condizioni Generali di Registrazione" firmato digitalmente dal legale<br>rappresentante / procuratore. | C: + Aggiungi File Firmato<br>Digitalmente<br>Scarica Template | - 4                        |
| Documento di identità del sottoscrittore                       | ▲ Allegare II documento di identità dei sottoscrittore delle "Condizioni generali di registrazione ".                                                   | + Clicca per allegare un file                                  | 1                          |

Vi comparirà una schermata dove dovrete cliccare su "Seleziona un file da caricare" per poter inserire il documento nel sistema

|     |                                             |                                                                                      |                                                                                                    | × Annull                                |
|-----|---------------------------------------------|--------------------------------------------------------------------------------------|----------------------------------------------------------------------------------------------------|-----------------------------------------|
| ggi | ungi Nuov                                   | i allegati                                                                           |                                                                                                    |                                         |
| •   | Seleziona ur<br>La piattaforr<br>dimensione | n allegato da caricare: allo scop<br>na gestisce allegati singoli fino<br>inferiore. | oo di facilitare il download scegliere allegati di dimensione<br>ad un massimo di 52 MB ma è consigliato di caricare alle | non troppo elevata.<br>gati di 2MB o di |
| ī   | Estensioni F                                | ile non consentite: .bin, .exe, .d                                                   | ll, .pif, .bat, .cmd, .com, .htm, .html, .msi, .js, .json, .reg                                                           |                                         |
| ciu | ngi Nuovi all                               | ogati                                                                                |                                                                                                    | ziona un File da Caricare               |
| #   | Tipologia                                   | Nome File                                                                            | Dimensione                                                                                                    |                                         |
|     |                                             | Utilizza il pulsante di Cari                                                         | icamento oppure Trascina e Rilascia all'interno del                                                                       | l'area                                  |

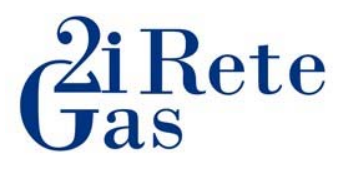

Una volta allegato, il file verrà visualizzato nella parte bassa dello schermo, solo a questo punto potrete proseguire cliccando su "Conferma"

| Q   | Seleziona un<br>La piattaforr<br>dimensione | allegato da caricare: allo scopo di facilitare il download scegliere allegati di dimensio<br>na gestisce allegati singoli fino ad un massimo di 52 MB ma è consigliato di caricare a<br>inferiore. | one non troppo elevata.<br>allegati di 2MB o di |
|-----|---------------------------------------------|----------------------------------------------------------------------------------------------------|-------------------------------------------------|
|     | ) Estensioni F                              | ile non consentite: .bin, .exe, .dll, .pif, .bat, .cmd, .com, .htm, .html, .msi, .js, .json, .reg                                                                                                  |                                                 |
| _   |                                             | Sostituisci Alleg                                                                                                    | ato                                             |
| Age | giungi Nuovi all                            | egati                                                                                                    |                                                 |
|     | Tipologia                                   | Nome File                                                                                                    | Dimensio                                        |
| 1   | PDF                                         | RegolamentoPiattaforma_07.pdf                                                                                                    | 198.2 kb                                        |
|     |                                             |                                                                                                    |                                                 |
|     |                                             |                                                                                                    |                                                 |

<u>N.B La piattaforma gestisce allegati singoli fino ad un massimo di 52 MB ma è consigliato di caricare allegati di 2MB o di dimensione inferiore</u> <u>In caso di errore, potrete comunque in qualsiasi momento, ma prima d'aver confermato, poter rimuovere o sostituire il file appena allegato.</u>

Con le stesse modalità sarà possibile allegare il documento di identità del sottoscrittore delle condizioni generali.

| <ul> <li>Dati di Registrazione S<br/>Registrazione</li> </ul> | upplementari : CONDIZIONI GENERALI DI REGISTRAZIONE                                                                                                    |                                                               |                  |           |
|---------------------------------------------------------------|----------------------------------------------------------------------------------------------------|---------------------------------------------------------------|------------------|-----------|
|                                                               |                                                                                                    |                                                               | Salva e Continua | × Annulla |
| Condizioni di registrazione firmate                           | digitalmente                                                                                                    |                                                               |                  |           |
| Condizioni Generali di Registrazione_2i<br>Rete Gas           | <ul> <li>Si prega di allegare il documento "2i Rete Gas - Condizioni Generali di Registrazione" firmato digitalmente dal legale<br/>rappresentante / procuratore.</li> </ul> | C + Aggiungi File Firmato<br>Digitalmente<br>Scarica Template |                  | ,         |
| Documento di identità del sottoscrittore                      | Allegare il documento di identità del sottoscrittore delle "Condizioni generali di registrazione ".                                                                          | + Clicca per allegare un file                                 |                  |           |

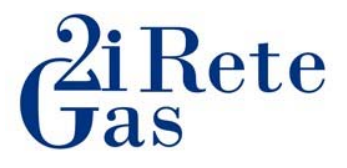

Una volta allegate le Condizioni Generali e il documento di riconoscimento, entrambi i file saranno visibili nella schermata principale, solo a questo punto potrete cliccare su "Salva e Continua" che concluderà la fase di registrazione.

| <ul> <li>Dati di Registrazione S<br/>Registrazione</li> </ul> | Supplementari : CONDIZIONI GENERALI DI REGISTRAZIONE                                                                                                    |                                 |                            |
|---------------------------------------------------------------|----------------------------------------------------------------------------------------------------|---------------------------------|----------------------------|
| Condizioni di registrazione firmal                            | te digitalmente                                                                                                    |                                 | Salva e Continua X Annulla |
| Condizioni Generali di Registrazione_2i<br>Rete Gas           | Si prega di allegare il documento "2i Rete Gas - Condizioni Generali di Registrazione" firmato digitalmente dal legale<br>rappresentante / procuratore. | Condizioni generali di KB)      | æ                          |
| Documento di identità del<br>sottoscrittore                   | Allegare il documento di identità del sottoscrittore delle "Condizioni generali di registrazione ".                                                     | Carta Identita pdf (199 KB) 🖸 🏥 |                            |

A supporto, visualizzerete questo messaggio che Vi confermerà il buon esito della registrazione.

| Risultato Registrazione                                                                                                    |
|----------------------------------------------------------------------------------------------------|
| La fase di Registrazione del tuo Account è stata Completata. L'Attivazione del tuo Account ti verrà comunicata via email.                                                                                                    |
| A seguito dell'Attivazione sarai in grado di accedere in piattaforma inserendo la tua Username e Password                                                                                                    |
| Per avviare il processo di iscrizione all'Albo Fornitori, una volta ricevuta l'attivazione, sarà necessario accedere all'area "Mie Categorie" per selezionare le categorie merceologiche di interesse e successivamente compilare i relativi Questionari proposti. |

Successivamente, riceverete una pec da acquisti@pec.2iretegas.it di avvenuta registrazione, con la password provvisoria di accesso al vs. profilo.

lunedì 21/09/2020 15:01

acquisti@pec.2iretegas.it Registrazione su 2i Rete Gas

A qualificafornitori@2iretegas.it

#### Spett.le Mario Bianchi ,

Benvenuto su 2i Rete Gas.

E' attualmente Registrata su https://clicktime.symantec.com/3SiknqqtAyoiUcSRxbtx5KZ6H2?u=https%3A%2F%2F2iretegasprocurement.bravosolution.com.

La sua username è :

La sua Password è:

Per qualsiasi supporto tecnico relativo all'utilizzo del Sistema, contattare il numero dedicato 02 266 002 128, attivo dal lunedì al venerdì, dalle ore 9:00 alle ore 18:00 (GMT+1)

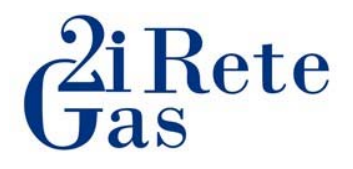

### A questo punto dovrete attendere un ulteriore mail che vi confermerà L'ABILITAZIONE del profilo.

| A Qualifice Fernitori (2) Rete Gas SpA)                                                                                                    |
|----------------------------------------------------------------------------------------------------|
| [EXTERNAL EMAIL]                                                                                                    |
| Gentile Utente,                                                                                                    |
| Il suo Account è stato Abilitato da 2i Rete Gas SpA su 2i Rete Gas.                                                                                                    |
| Per accedere all'Account cliccare il seguente link: https://clicktime.symantec.com/354TBpdwEZQE9esvmUUiA8w6H2?u=https%3A%2E%2F2iretegasprocurement.bravosolution.com%2Fesop%2Fguest%2Flogin.do%3Fqvu%3D038059900174B4CC3742 |
| Il link può essere usato una sola volta ed è valido per un intervallo di tempo limitato (scadrà entro poche ore).                                                                                                    |
| Per qualsiasi supporto tecnico relativo all'utilizzo del Sistema, contattare il numero dedicato 02 266 002 128, attivo dal lunedì al venerdì, dalle ore 9:00 alle ore 18:00 (GMT+1)                                         |

# Solo successivamente al ricevimento della comunicazione sopra riportata il Vs. profilo sarà attivo e potrete pertanto accedere al portale 2i Rete Gas.

"Invia"

Vi segnaliamo inoltre, che al primo accesso vi sarà chiesto di modificare la password di accesso.

| Per ragioni di sicurezza è richiesta la modifica della vostra password.<br>Digitate la vostra nuova password nelle caselle di testo sottostanti e premete sul bottone                                                                     |
|----------------------------------------------------------------------------------------------------|
| La password deve contenere almeno 8 caratteri<br>La password deve essere diversa dalla login!<br>Attenzione! La nuova password deve essere diversa dalle 15 precedenti<br>La password deve contenere un insieme di caratteri alfanumerici |
|                                                                                                    |

| onferma password |  |
|------------------|--|
|                  |  |
|                  |  |
|                  |  |

× Annulla

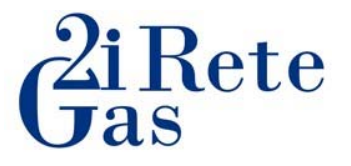

#### Guida alla compilazione del questionario di categoria

Per poter completare la domanda di qualifica per la categoria indicata, una volta entrati nel portale fornitori sarà necessario cliccare su **PORTALE ACQUISTI** 

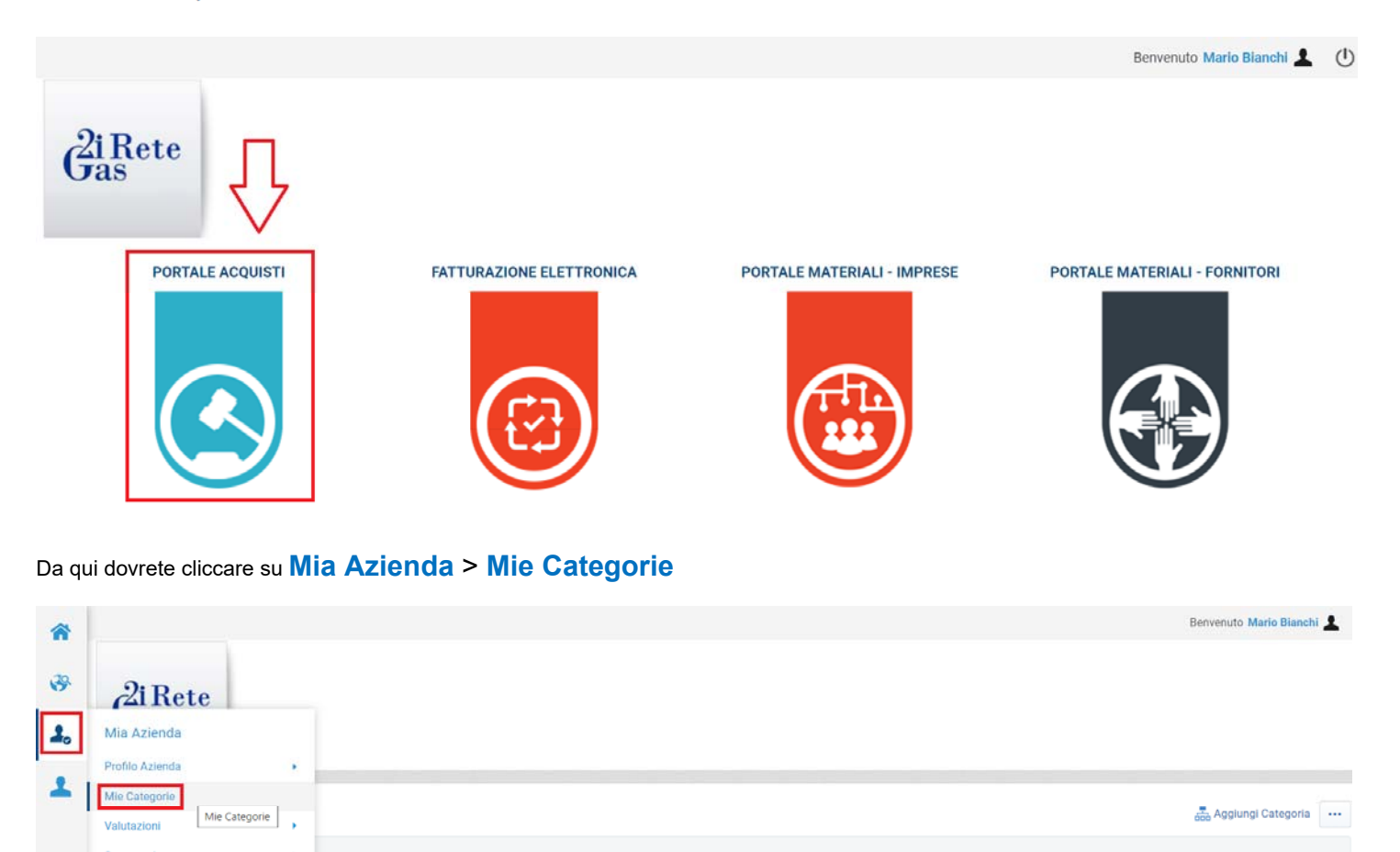

| E successivamente cliccare su "A | ggiungi Categoria" |
|----------------------------------|--------------------|
|----------------------------------|--------------------|

Inserisci Filtro (digita per iniziare la ricerca)

(i) Nessuna Categoria da mostrare

| *        |                                                     | Bervenuto Mario Blanch) 🛓 |
|----------|-----------------------------------------------------|---------------------------|
| 89<br>20 | <b>G</b> as <b>B</b> as                             |                           |
| 1        |                                                     |                           |
|          | Mie Categorie                                       | att Aggungi Categoria     |
|          | Inserisci Fittro (digita per iniziare la ricerca) 🗢 |                           |
|          | ① Nessuna Categoria da mustrare                     |                           |

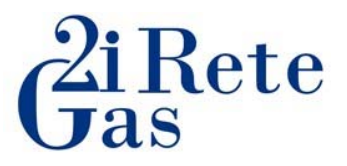

Da qui potrete:

- se conosciuto, selezionare il codice della categoria oppure
- cercare la categoria merceologica attraverso il menù a tendina.

| Ricerca o Naviga l'Albero<br>Inserisci filtro (digitare per avviare la ricerca                                                                                                    |                                                                       |
|----------------------------------------------------------------------------------------------------|-----------------------------------------------------------------------|
| Item Selezionati: 0                                                                                                    |                                                                       |
|                                                                                                    |                                                                       |
| 👻 🏠 Categorie                                                                                                    |                                                                       |
| 👻 🚠 00 - Albo Fornitori 2i Rete Gas - ALBO FORNITORI 2I RETE GAS                                                                                                    |                                                                       |
| A - FORNITURE                                                                                                    |                                                                       |
| B - SERVIZI                                                                                                    |                                                                       |
| The contraction of the second second | Cercare la categoria di Vs. interesse attraverso il<br>menù a tendina |
| C002 - INFORMATION TECHNOLOGY E TELEFONIA                                                                                                    |                                                                       |
| C003 - OPERE EDILI CIVILI ED INDUSTRIALI                                                                                                    |                                                                       |
| ► 🚠 C004 - OPERE IMPIANTISTICHE                                                                                                    |                                                                       |
| ▶ 🚠 C005 - OPERE SPECIALISTICHE                                                                                                    |                                                                       |
| C006 - PAVIMENTAZIONI STRADALI                                                                                                    |                                                                       |
| C007 - POZZI E DEPURATORI                                                                                                    |                                                                       |
| C008 - PROTEZIONE CATODICA                                                                                                    |                                                                       |
| C011 - RETI URBANE ED OPERE ACCESSORIE                                                                                                    |                                                                       |

Una volta selezionata, dovrete cliccare in alto a destra ad inizio pagina su "Conferma Selezione Corrente" per confermare l'operazione

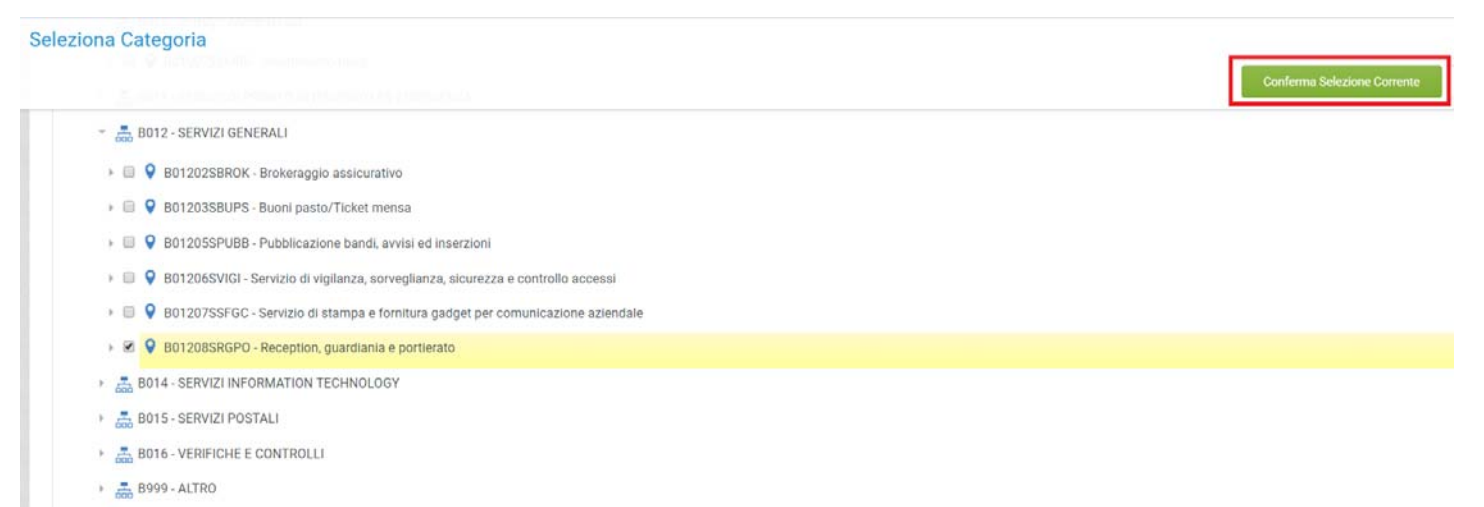

- 📇 C LAVORI
- ► 🚠 C002 INFORMATION TECHNOLOGY E TELEFONIA

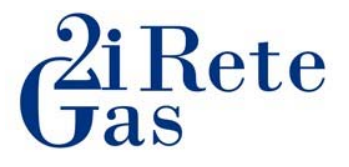

A questo punto la piattaforma Vi consentirà di compilare il questionario della categoria.

Si precisa fin d'ora che dovranno essere compilati tutti i paramentri contrassegnati con l'astericco rosso in quanto obbligatori.

Si evidenzia inoltre che ogni qualvolta accediate al questionario per completare, aggiornare o modificare i dati, sarà necessario cliccare il tasto "Modifica".

| <sup>2i</sup> | iRete<br>as                   |             |        |
|---------------|-------------------------------|-------------|--------|
| ¥             | Torna alla Lista              |             | portio |
|               |                               |             |        |
| Nom           | e Form: 01_FORM GENERICO -    |             | 4      |
| Nom           | GOLAMENTO SISTEMA DI QUALIFIC | Descrizione | Rispos |

Classificazione: >ALBERO MERCEOLOGICO>ALBO FORNITORI 2I RETE GAS>SERVIZI>SERVIZI GENERALI>Reception, guardiania e portierato

Nome Form: 01\_FORM GENERICO - 00 - NO CORE - 01

Al termine della compilazione del questionario, la piattaforma genererà il messaggio di seguito riportato.

| 2iretegasprocurement.bravosolution.com dice |    |
|---------------------------------------------|----|
| - Classificazione salvata con successo!     |    |
|                                             | ок |
|                                             |    |

Come da regolamento, Vi ricordiamo che 2i Rete Gas prenderà in gestione la domanda nel rispetto dei tempi previsti dal regolamento di qualifica.

×Anr